# 2023 年度中央财政支持社会组织参与社会服务项目 中期报告填报系统操作指南

各项目承接单位:

本次中期报告的填报将使用北京七悦第三方平台系统,只需点击链接,在系统中填写并提交报告即可,不需要提交纸质版材料。

注意1:请认真阅读此操作指南后再进行操作。在填写过程中请勿关闭或退 出界面,不小心退出后有临时保存,但关闭浏览器或电脑后填写信息将会丢失, 因此尽量一次性填写并提交;

注意 2: 系统暂不支持实现报告修改功能,填写完成后请仔细检查核对后再 提交,如有错误,请联系工作人员后台修改。

注意 3: 填报最后需自行设置密码,用于报告提交后的查询导出。请记住自 已设置的密码。

注意 4: 中期评估预算执行要求达到 50%, 指中央财政预算资金支出达 50%, 不含配套资金。若配套资金支出过少, 也请尽快支出。

填报截止时间为: 2023 年 9 月 25 日下午 5: 00

# 第一步 直接点击链接进入系统

# 填报链接:

https://twl0p0n3ka.jiandaoyun.com/dash/64fddceaabe44 600077b5be5

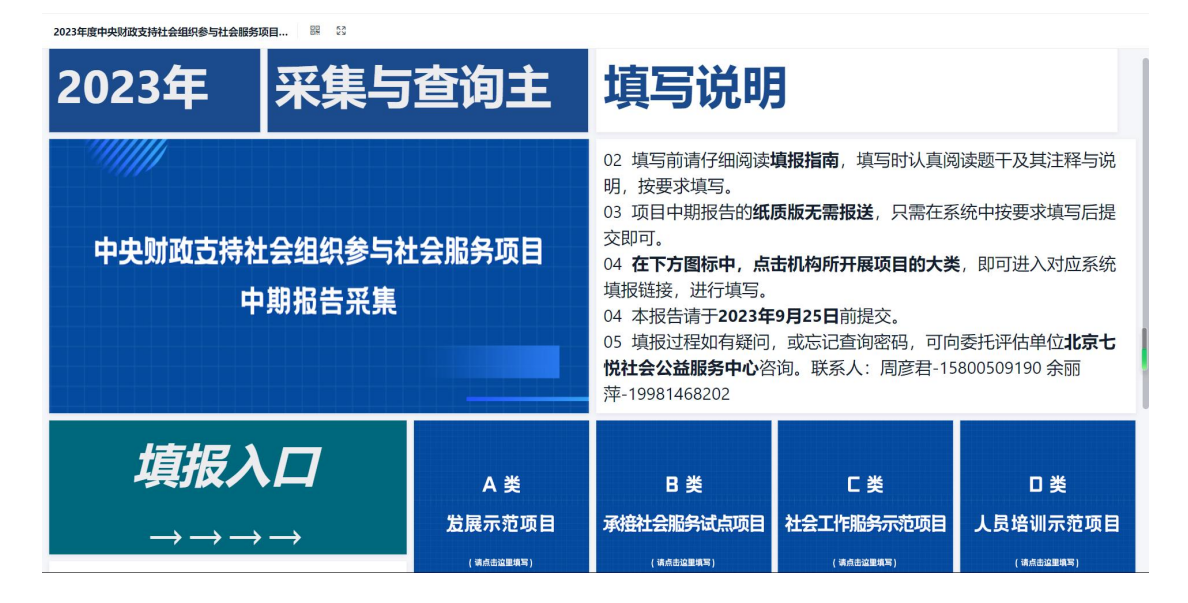

# 第二步 进入填报入口,选择对应自己的项目类型点开报告填写链接。

# (以 A 类项目为例)

| 2023年 采集与               | 查询主                                                                                                    | 填写说明                                                                                 |                                                                          |                 |  |
|-------------------------|----------------------------------------------------------------------------------------------------|--------------------------------------------------------------------------------------|--------------------------------------------------------------------------|-----------------|--|
| 中央财政支持社会组织参与社<br>中期报告采集 | 02 填写前请仔细阅读<br>明,按要求填写。<br>03 项目中期报告的纸<br>交即可。<br>04 在下方图标中,点行<br>填报链接,进行填写。<br>04 本报告请于2023年<br>05 填报过程如有疑问,<br>悦社会公益服务中心咨<br>萍-19981468202 | 真报指南,填写时认真阅<br>质版无需报送,只需在系<br>击机构所开展项目的大类<br>9月25日前提交。<br>或忘记查询密码,可向<br>询。联系人:周彦君-15 | 读题干及其注释与说<br>统中按要求填写后提<br>,即可进入对应系统<br>委托评估单位 <b>北京七</b><br>800509190 余丽 |                 |  |
| <i>填报入口</i><br>→→→→     | A 类<br>发展示范项目                                                                                                    | B 类<br>承接社会服务试点项目                                                                    | C 类<br>社会工作 <del>服务示</del> 范项目                                           | 口 类<br>人员培训示范项目 |  |

1、需填写内容共六项,一项填写完成之后点击上方文字处即可进行下一项的填写;填写时要认真看题干和注释说明,按要求填写;所有必答题目必须填写,没有请填"0"或"无",否则无法提交;

| < | 1 组织基木情况      | 2 项目由报与立顶情况 | 3 顶日管理情况      | 4 项目执行情况     | 5 顶日宫传情况   | > |
|---|---------------|-------------|---------------|--------------|------------|---|
|   | 1 STOVES THEY |             | U AND EXTRINO | - XEDVUJIENU | 5 XIERIANO |   |

2、需<mark>先选择项目年度</mark>之后才能选择项目名称,选择项目名称之后自动生成项目 编号等内容;(如未选择年度,先点击项目名称,项目名称栏则会显示空白)

| * <b>项目大类</b><br>机构所开展项目的大类           | * <b>项目年度</b><br>·请选择项目的运行年度 |
|---------------------------------------|------------------------------|
| ·如有误,请回退到上一页面,重新选择所属项目大类<br>A类-发展示范项目 | 2023 ~                       |
| * <b>项目名称</b><br>·请在下方选择要进行中期报告的项目名称  | * <b>项目编号</b> ·项目编号会根据名称自动匹配 |
| * Q 搜索                                |                              |

3. 所有涉及金额的题目,单位均为"万元";

| *中央财政资金金额(万元)                | *配套资金金额(万元)                 |  |  |  |
|------------------------------|-----------------------------|--|--|--|
| 请在下方填入中央财政资金金额,仅填入数字即可,单位:万元 | ·请在下方填入配套资金金额,仅填入数字即可,单位:万元 |  |  |  |
| 10                           | 5                           |  |  |  |

### 4. 如无立项资金与来源说明, 输入"0"和"无"替代;

#### \*项目资金来源

·中央财政项目资金和自有资金无要说明来源

|   | 资金来源类别        | * 立项资金 (万元) | * 来源说明 |
|---|---------------|-------------|--------|
| 1 | 中央财政项目资金      | 0           | 无      |
| 2 | 其他财政资金(含福彩资金) | 0           | 无      |
| 3 | 社会募集资金        | 0           | 无      |
| 4 | 自有资金          | 0           | 无      |

# 5. 实施地域每一项皆需填充内容或填写"无";

| <b>也域</b><br>写贵机 | 构的服务地域           |          |        |            |
|------------------|------------------|----------|--------|------------|
|                  | 服务地域             | * 是否开展服务 |        | *请填写具体的省、市 |
| 1                | A 西藏及涉藏工作重点省     | 是        | $\sim$ | xx省xx市     |
| 2                | B 新疆维吾尔自治区       | 否        | $\sim$ |            |
| 3                | C 新疆生产建设兵团       | 否        | $\sim$ |            |
| 4                | D 民政部定点帮扶和对口支援地区 | 否        | ~      |            |
| 5                | E 乡村振兴重点帮扶地区     | 否        | ~      |            |
| 6                | F易地扶贫搬迁社区        | 否        | ~      |            |
| 7                | G 其他地区(与其他选项互斥)  | 否        | ~      |            |

此项为必填项

6. 媒体报道明细及简报报送明细请点击"添加"输入

#### \*媒体报道明细

-以下填写媒体报道明细 -点击下方"添加",增加行数,可填写多个,最多填写10个,若超过10个,则按照重要程度填写前10个 -请勿删除示例行 \*报道载体与名称 \*报道覆盖范围 \*报道日期 \*报道主要内容(200字内)

|      | * 报道软体与名称     | * 扳道覆盖氾围 | * 扳直日期     | *报道王要内容(200字内) |
|------|---------------|----------|------------|----------------|
| 1    | 举例: 报纸, 中国日报  | 全国       | 2023-07-01 | XXX活动报道        |
| 2    | 举例:微信,XXX机构微信 | 500人阅读   | 2023-08-01 | XXX活动总结        |
| 3    | 11            | 1        | 1901-01-04 | 1              |
| + 添加 |               |          |            |                |

# 第三步 申报承诺,设置查询导出密码

最后一个填报界面为申报承诺,填写完成后方可提交。

**请大家设置并牢记报告查询密码。**密码不限字符数量。该密码用于自己所填报告的查看、导出与打印,**请牢记!!**若忘记密码,联系七悦相关人员单独查询。

| 青况                          | 2项目申报与立项情况                                    | 3项目管理情况               | 4项目执行情况                                             | 5 项目宣传情况                           | 6 申报承诺                |
|-----------------------------|-----------------------------------------------|-----------------------|-----------------------------------------------------|------------------------------------|-----------------------|
| *申报承                        | 诺                                             |                       |                                                     |                                    |                       |
| 我单定                         | 位保证本项目的结项报告填写<br>接受项目监管 审计和评估                 | 内容真实、合法、有效<br>并承担相应责任 | (,确保其是按照实际情                                         | 青况填写的。将按法律、                        | 法规有关规                 |
| ×L, .                       |                                               |                       |                                                     |                                    |                       |
| *提交人                        | 、姓名                                           |                       | *提交时间                                               |                                    |                       |
| 彦君                          | 测试                                            |                       | 2023-09-12 15:30                                    | 0:02                               |                       |
|                             |                                               |                       |                                                     |                                    |                       |
| 提交人                         | JP.                                           |                       | *报告查询密码                                             |                                    |                       |
| <b>提交人</b>                  | 、IP<br>证提交人IP地址,系统自动填写,                       | 无需修改                  | *报告查询密码                                             | 告设置 <u>专</u> 询密码,该密码将              | 将用于您在填报后查             |
| <b>提交人</b><br>·用于验<br>124.1 | <b>、IP</b><br>证提交人IP地址,系统自动填写,<br>126.129.141 | 无需修改                  | *报告查询密码<br>·请在此为您提交的报行<br>海填报内容或打印查试<br>·查询密码可以由数字、 | 告设置查询密码,该密码料<br>间报告<br>字母等多种格式组成部分 | 8用于您在填报后查<br>3,由您自行设置 |

# 第四步提交报告

注意:提交前请认真核对一遍报告,六项内容确认无误后最终再点击"提交"按钮;

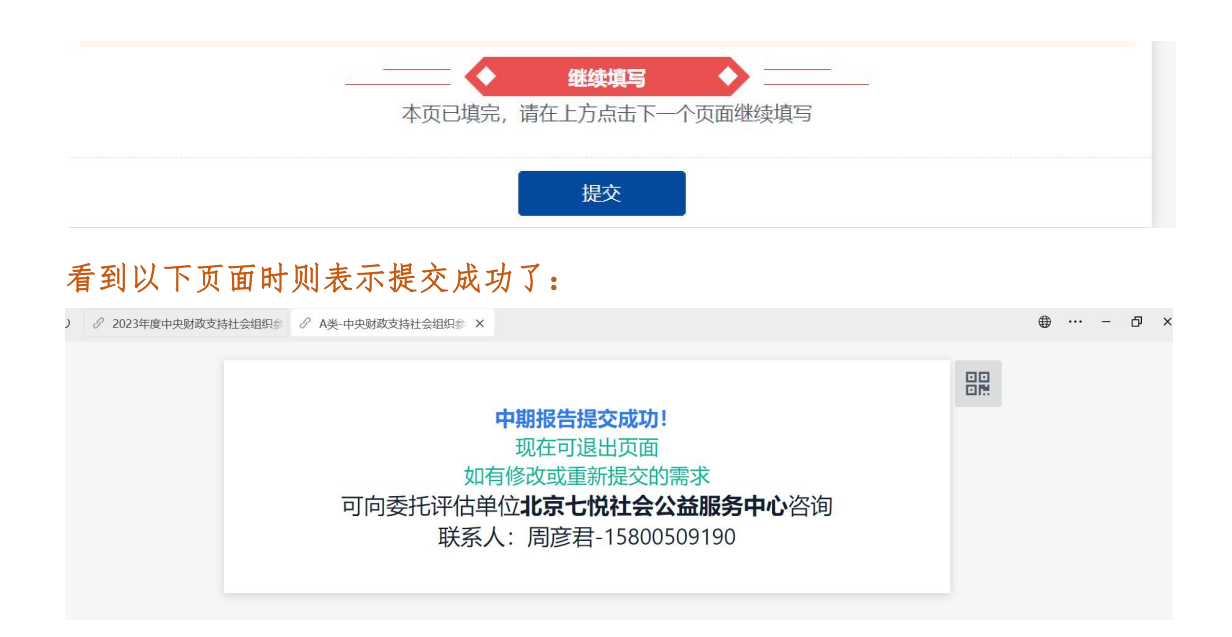

# 第四步 查看并导出电子版报告

作为项目的存档资料,在提交成功后请及时导出电子版报告,以便用于项目后期的评估和审计。

1、请关闭提交页面,进入填报主页面,或者重新点击中期报告填报链接进入均可。

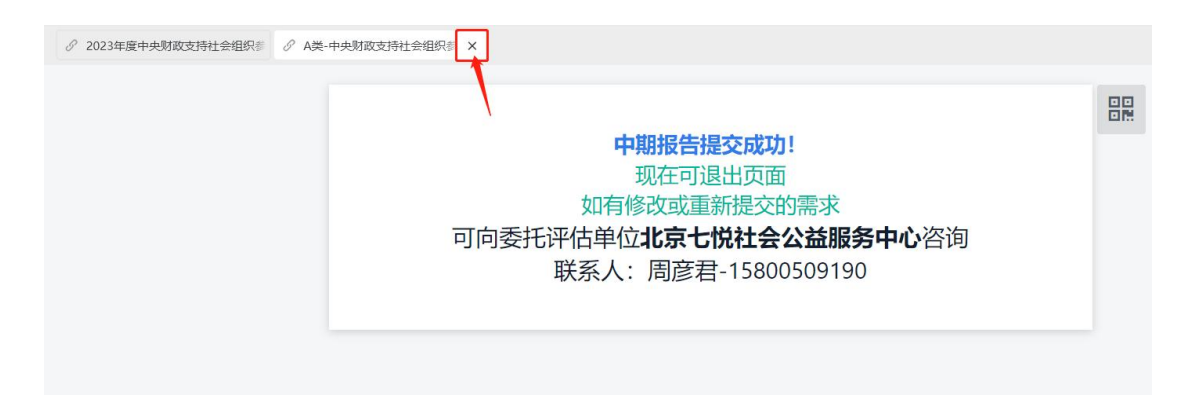

# 2、下翻找到查询入口,选择自己对应类型项目,点击进入

| 2023年度中央财政支持社会组织参与社会服务项目… 18 88<br>中期拉古米集          | 94 本报告请于2023年9月25日前提交。<br>05 填报过程如有疑问,或忘记查询密码,可向委托评估单位北京七<br>悦社会公益服务中心咨询。联系人:周彦君-15800509190 余丽<br>萍-19981468202 |                     |                                                               |                               |
|----------------------------------------------------|----------------------------------------------------------------------------------------------------|---------------------|---------------------------------------------------------------|-------------------------------|
| <i>填报入口</i><br>→→→→                                | A                                                                                                    | 日 类<br>承接社会服务试点项目   | C 类<br>社会工作 <del>服务示范</del> 项目<br>( <sup>( 10.0±20=102)</sup> | 口 类<br>人员培训示范项目<br>(########) |
| 2023-09-12 15:52:44 星期二<br><b> 査询入口</b><br>→ → → → | A类项目<br>已填报数据查<br>词                                                                                              | B类项目<br>己填报数据查<br>资 | C类项目<br>己填报数据查<br>道                                           | D类项目<br>己填授数据查<br>资           |

• ··· - @ ×

# 3、选择自己项目名称,输入自己设置的报告查询密码,点击查询

| ♂ 2023年度中央财政支持社会组织参 |       |                         |  |
|---------------------|-------|-------------------------|--|
|                     | A类-中: | 央财政支持社会组织参与社会服务项目中期报告采集 |  |
|                     | 项目名称  | 报告查询密码                  |  |
|                     |       | ✔ 请输入文本内容               |  |
|                     |       | 查询                      |  |

### 4、直接点击页面,进入查看报告

注意:如页面呈空白,则是因为密码错误,请重试密码,或者联系工作人员查询密码。

| > ひ 🖉 2023年度 | 在中央财政支持社会组织参 | ∂ A美-中央財政支持社会 | 组织参 ×   |                                       |                       |            |            | •    | - ð |
|--------------|--------------|---------------|---------|---------------------------------------|-----------------------|------------|------------|------|-----|
|              |              |               | A类-中央财政 | 支持社会组织参与                              | <b>司社会服务项目中期报告采</b> 集 | E          |            |      |     |
| 项目大类         | 项目年度 🔶       | 项目名称 🔶        | 项目编号 🔶  | 组织名称 •                                | 组织业务范围                | 统一社会信用代码 单 | 成立时间       | 通讯地址 | • 3 |
| A英·发展示范项目    | 2023         | ***<br>***    | 直接点击该   | <b>9</b> 1公差<br>2<br>8<br><b>次</b> 第面 | 83                    | 12343444   | 1901-01-23 |      | 1 7 |

# 5、直接点击打印,仅仅是导出电子版也点击打印。

| 〇 2023年度中央財政支持社会组织参 2 A类-  | 中央财政支持社会组织参 ×          |                     |            |            | ⊕ … –                  | сі х |
|----------------------------|------------------------|---------------------|------------|------------|------------------------|------|
|                            | A类-中央财政支持社会组织参与社会服     | 因务项目中期报告采集          | ** ×       |            |                        |      |
|                            | @ 打印                   |                     | < 1/1 >    |            |                        |      |
| 项目大类 🗢 项目年度 🕈 项目           | < 1 组织基本情况 2 项目申报与立项情况 | 3 项目管理情况 4 项目执行情况   | 5 项目宣传情况 > | ◆ 成立时间     | ◆ 通讯地址 ◆               | 通    |
| A类-发展示范项目 2023 *陪你#<br>和事实 | 项目大类                   | 项目年度                |            | 1901-01-23 | 甘肃省临夏州临夏市<br>木厂路临夏州义仓慈 | 73   |
| 关心关                        | A类-发展示范项目              | 2023                |            |            | 善公益服务中心                |      |
|                            | 项目名称                   | 项目编号                |            |            |                        |      |
|                            | per la construcción de |                     |            |            |                        |      |
|                            | 1010 016               | Volto II. et altern |            |            |                        |      |
|                            |                        | 的                   |            |            |                        |      |
|                            |                        |                     |            |            |                        |      |
|                            | 统一社会信用代码               | 成立时间                |            |            |                        |      |
|                            | 12343444               | 1901-01-23          |            |            |                        |      |
|                            | 運 <sup>20 +6+1</sup>   | 通讯邮编                |            |            |                        |      |
|                            |                        | 731100              |            |            |                        |      |
|                            |                        |                     |            |            |                        |      |
|                            | 中央财政资金金额 (万元)          | 配套资金金额 (万元)         |            |            |                        |      |
|                            | 1                      | 1                   |            |            |                        |      |
|                            | 项目开始时间                 | 项目结审时间              |            |            |                        |      |
|                            | 1901-01                | 1901-05             |            |            |                        |      |
|                            |                        |                     |            |            |                        |      |

6、选择打印机,选择导出为 PDF 文件。一般名称为: Microsoft Print to PDF 或者导出为 WPS PDF,或者请试试有没有含 PDF 的打印选项。

| 正在从 Win32 应用程序打印。 - 打印 | < > D   |  |
|------------------------|---------|--|
| 打印机                    |         |  |
| Deli M2000DW           |         |  |
| + 添加打印机                |         |  |
| 方向                     |         |  |
| □ 纵向 ~                 |         |  |
| 份数                     |         |  |
| 1 ~ ~                  |         |  |
| 页面                     | 没有可用的预览 |  |
| 。 所有而面                 |         |  |

| 正在从 Win32 应用程序打印。 - 打印                  | × • •   |         |         |         |          |            |          |
|-----------------------------------------|---------|---------|---------|---------|----------|------------|----------|
|                                         |         |         | 告采集     | ** ×    |          |            |          |
| 打ED机                                    |         |         |         |         |          |            |          |
| Deli M2000DW                            |         |         |         |         | < 1/1 >  |            |          |
| Microsoft Print to PDF                  |         |         |         | 4项目执行情况 | 5项目宣传情况> | ◆ 成立时间 ◆   | 通讯地址     |
| 导出为WPS PDF                              |         |         |         |         |          | 1901-01-23 | 甘肃省临夏州的  |
| Microsoft XPS Document Writer           |         |         |         |         |          |            | 木厂路临夏州》  |
| NPI144D60 (HP Coor LaserJet MFP M277dw) |         |         |         |         |          |            | 曾公 血服另中心 |
| OneNote for Windows 10                  |         |         |         |         |          |            |          |
| PDF-XChange 4.0                         |         |         |         |         |          |            |          |
|                                         |         | 没有可用的规范 |         |         |          |            |          |
| ● 所有页面<br>整篇文档                          |         |         |         |         |          |            |          |
|                                         |         |         |         |         |          |            |          |
| 更多设置                                    |         |         |         |         |          |            |          |
|                                         |         |         |         |         |          |            |          |
|                                         |         |         |         |         |          |            |          |
|                                         |         |         |         |         |          |            |          |
|                                         |         |         |         |         |          |            |          |
|                                         |         |         |         |         |          |            |          |
|                                         |         | 47777   | 100151/ | (万元)    |          |            |          |
| ▲ 打灰用更改找的引印目短帧                          |         | 1161    | 取消      |         |          |            | 1 /1     |
|                                         | 项目开始时间  | 1       | 项目结束时   | 间       |          |            |          |
|                                         | 1901-01 |         | 1901-05 |         |          |            |          |
|                                         |         |         |         |         |          |            |          |

7、点击打印,填写文件名称,选择保存位置,点击保存

| 🗔 將打印輸出第                      | 另存为        |                         |                 |        | $\times$ |           |
|-------------------------------|------------|-------------------------|-----------------|--------|----------|-----------|
| $\leftarrow \rightarrow \sim$ | $\uparrow$ | ■ > 文档                  | ~ C             | 在文档中搜索 | م        | 项目中期报告    |
| 组织▼ 新                         | 建文件夹       |                         |                 |        | ≣ • ③    |           |
| <u>^</u> ±×+                  | *          | 名称 ^                    | 修改日期            | 类型     | 大小       |           |
|                               | 4          | 🏓 늘 2021年中央财政支持社会组织参与社会 | 2021/8/3 14:32  | 文件夹    |          | 而日答理情况    |
| 🛄 桌面                          | *          | 늘 Deli                  | 2023/3/23 19:23 | 文件夹    |          | 秋日日4日時//1 |
| 业 下载                          | *          | 📒 Downloads             | 2021/11/14 8:42 | 文件夹    |          | 项目年度      |
| 1 文档                          | *          | 📒 QveAudio              | 2021/8/11 11:29 | 文件夹    |          | 2023      |
| 🔀 图片                          | *          | 📒 Recordings            | 2022/8/26 9:05  | 文件夹    |          | 项目编号      |
| 🕑 音乐                          | #          | 늘 temp                  | 2023/3/16 9:42  | 文件夹    |          | A14       |
|                               | ≂<br>≂/ND- |                         |                 |        |          | 1         |
| 保存类                           | 型(T): PDF  | 文档(*.pd                 |                 | -      | Š        | 组织业务范围    |
| ▲ 隐藏文件夹                       |            |                         |                 | 保存(S)  | 取消       | 的         |
|                               |            | 统一                      | 社会信用代码          |        |          | 成立时间      |

若文件自行无法导出下载,或者其他问题,均可咨询评估单位 北京七悦社会公 益服务中心 联系人 余丽萍 电话 19981468202 邮箱 19981468202@163.com